# Руководство пользователю ФМ-ОРГ инструмент организационно-финансового планирования

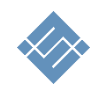

Москва 2018г.

## Оглавление

| Назначение                                         | 3      |
|----------------------------------------------------|--------|
| Возможности                                        | 3      |
| Технические требования                             | 3      |
| Порядок планирования                               | 3      |
| Состав разделов                                    | 4      |
| Создание организационного плана                    | 4      |
| Создание плана затрат                              | 5      |
| Раздел «календарь затрат»<br>Создание плана продаж | 6<br>7 |
| Раздел «календарь продаж»<br>Раздел Итоги          | 8<br>9 |
| Раздел Финансирование                              | 10     |
| Инвестиционные показатели                          | 11     |
| Базовые понятие анализ полученных результатов      |        |

## Назначение

Инструмент ФМ-ОРГ предназначен для создания поэтапного организационного плана реализации бизнес-проекта, финансового моделирования будущих денежных потоков, и оценки инвестиционной привлекательности. Это инструмент начальной стадии планирования.

### Возможности

Инструмент позволяет:

- Создать поэтапный организационный план реализации в виде:
  - о Таблицы этапов
  - о Диаграммы Ганта
- Оценить затраты каждого из этапов, и построить прогноз продаж
- Создать прогноз потребности в финансировании, запланировать инвестиции
- Создать прогноз инвестиционной привлекательности проекта

## Технические требования

| параметр        | минимум                                           | рекомендовано                                     |
|-----------------|---------------------------------------------------|---------------------------------------------------|
| Конфигурация ПК | CPU не ниже i5, не менее 4Гб.                     | СРU і7, память ОЗУ от 8 Гб.                       |
| OC              | Windows 7, 8<br>MAC OS 10.9 Mavericks или<br>выше | Windows 7, 8<br>MAC OS 10.9 Mavericks или<br>выше |
| Excel           | MS Excel 2010<br>MS Excel 2011-20                 | ) - 2016 (рус)<br>15 for MAC (рус)                |

## Порядок планирования

- 1. Создаём поэтапный организационный план реализации проекта
- 2. Создаём план затрат, связанных с этапами реализации проекта
- 3. Строим прогноз продаж
- 4. Планируем финансирование
- 5. Моделируем результаты, оцениваем инвестиционную привлекательность.

#### Состав разделов

Инструмент содержит разделы:

- 1. Исходные данные
- 2. План
- 3. Затраты
  - а. Календарь затрат
- 4. Продажи
  - а. Календарь продаж
- 5. Финансирование
  - а. Тело
  - b. Проценты
- 6. Итоги
- 7. Инвестиционные показатели
- 8. Справочник

#### Создание организационного плана

- 1. Откройте файл [Инструмент планирования vXX.xlsx]
- 2. Перейдите в раздел «исходные данные». Определите:
  - а. «год начала планирования» (обязательно)
  - b. «месяц начала планирования» (обязательно)
  - с. «период планирования» (обязательно)
  - d. «название этапов реализации» (не обязательно)

#### Исходные данные

| проект: Медицинский туризм                                       |        |        |          |            |            |             |            |              |                                   |       |
|------------------------------------------------------------------|--------|--------|----------|------------|------------|-------------|------------|--------------|-----------------------------------|-------|
| год начала проекта                                               | 2019   | год    | год и ме | есяц начал | а планиро  | вания позв  | олят уста  | новить контр | ооль временных периодов планиров  | зания |
| месяц начала планирования                                        | январь | мес    |          |            |            |             | ,          | ,            |                                   |       |
| период планирования                                              | 5      | лет    | глубина  | а планиров | ания позв  | олит расчи  | тать прое  | кт в заданно | м временном периоде, (max = 10 ле | т)    |
| название разделов плана:                                         | этап   |        | вы мож   | ете строит | ь планы на | а основе "э | гапов", пе | речня "задач | ь", "мероприятий" и иных форм.    |       |
| делитель                                                         | 1      | индекс | 1/1      | 1/10       | 1/100      | 1/1000      | 1/x        | 1/n          |                                   |       |
| позволяет уменшить разрядность<br>итоговых расчётных показателей |        | выбор  | ۲        | 0          | 0          | 0           | 0          | n            |                                   |       |

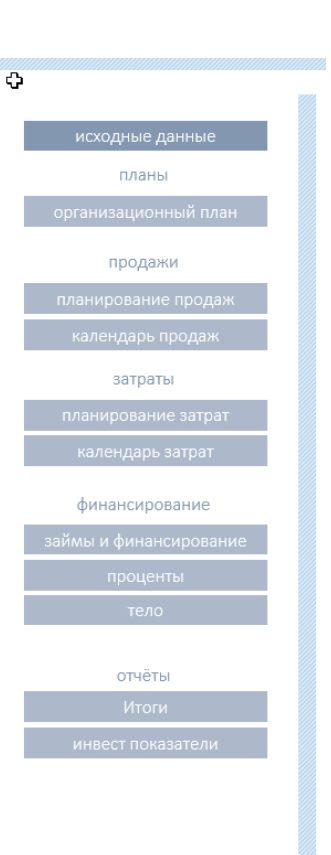

- 3. Перейдите в раздел «План» и опишите этапы реализации проекта. Укажите
  - а. Название этапов
  - b. Сделайте краткое их описание
  - с. Определите временные рамки этапов

На основании заданных временных периодов инструмент создаёт диаграмму Ганта.

|        | Организационны                  | ый план                              |            |             |              |            |                   |   |   |   |   |   |   |     |     |      |      |
|--------|---------------------------------|--------------------------------------|------------|-------------|--------------|------------|-------------------|---|---|---|---|---|---|-----|-----|------|------|
| эпаты  | Название этапа                  | Описание                             |            | дата начала | длительность |            | дата<br>окончания | 1 | 2 | 3 | 4 | 5 | 6 | 7 1 | 8 9 | 9 1( | 0 11 |
| этап 1 | подготовка к финансированию     | работы, связанные с обоснованием ин  | $\bigcirc$ | Январь 2019 | 6            | $\bigcirc$ | Июнь 2019         |   |   |   |   |   |   |     |     |      | 1    |
| этап 2 | инвестиционный период           | создание прототипа платформы         | $\bigcirc$ | Июнь 2019   | 12           |            | Май 2020          |   |   |   |   |   |   |     |     |      |      |
| этап 3 | выход на рынок 1 год жизни      | старт продаж и первый год жизни прое | $\bigcirc$ | Май 2020    | 12           |            | Апрель 2021       |   |   |   |   |   |   |     |     |      |      |
| этап 4 | создание абонентской службы     | создание основного конкурентного пр  | $\bigcirc$ | Июнь 2019   | 23           |            | Апрель 2021       |   |   |   |   |   |   |     |     |      |      |
| этап 5 | модернизация платформы          | период наращивания клиентской базы   | $\bigcirc$ | Апрель 2021 |              |            | Декабрь 2023      |   |   |   |   |   |   |     |     |      |      |
| этап б | создание брэнда и капитализация | период качественного роста создание  | $\bigcirc$ | Январь 2022 |              |            | Декабрь 2023      |   |   |   |   |   |   |     |     |      | 1    |
|        |                                 |                                      |            | Январь 2018 |              |            | Декабрь 2023      |   |   |   |   |   |   |     |     |      | T    |
|        |                                 |                                      |            | Январь 2018 |              |            | Декабрь 2023      |   |   |   |   |   |   |     | 1   |      | T    |

## Создание плана затрат

Инструмент позволяет связать этапы реализации и плановые затраты, тем самым формируя группы затрат для каждого из этапа организационного плана.

- 1. Перейдите в раздел «затраты». Определите:
  - а. Этап
  - b. Описание статьи затрат
  - с. Атрибуты цены и кол-ва
- 2. Определите группы затрат. Список группы затрат ограничен и позволяет привязать затраты к ключевым финансовым категориям затрат:
  - а. себестоимость
  - b. инвестиции в ОС
  - с. обслуживание ОС
  - d. AXO
  - e. ΦΟΤ

## 🗘 Затраты

| статус | эпаты                              | Описание                         | цена         | кол-во | сумма        | группа затрат   | периодичность |
|--------|------------------------------------|----------------------------------|--------------|--------|--------------|-----------------|---------------|
|        | этап 1 подготовка к финансированию | Создание команды проекта, ОРД    | 100 000,00   | 1      | 100 000,00   | AXO             | раз в месяц   |
|        | этап 1 подготовка к финансированию | Обоснование инвест привлекател   | 80 000,00    | 1      | 80 000,00    | AXO             | раз в месяц   |
|        | этап 1 подготовка к финансированию | Создание маркетингового плана    | 300 000,00   | 1      | 300 000,00   | AXO             | единовременно |
|        | этап 1 подготовка к финансированию | командировки и прочие            | 50 000,00    | 1      | 50 000,00    | AXO             | раз в месяц   |
|        | этап 2 инвестиционный период       | создание команды разработки      | 150 000,00   | 1      | 150 000,00   | инвестиции в ОС | раз в месяц   |
|        | этап 2 инвестиционный период       | ФОТ команды                      | 1 200 000,00 | 1      | 1 200 000,00 | ΦΟΤ             | раз в месяц   |
|        | этап 2 инвестиционный период       | оборудование офиса               | 1 000 000,00 | 1      | 1 000 000,00 | инвестиции в ОС | единовременно |
|        | этап 2 инвестиционный период       | оборудование для разработки      | 600 000,00   | 1      | 600 000,00   | инвестиции в ОС | единовременно |
|        | этап 2 инвестиционный период       | обеспечение разрзаботки, офис, ( | 200 000,00   | 1      | 200 000,00   | AXO             | раз в месяц   |
|        | этап 2 инвестиционный период       | создание и начало реализация ма  | 100 000,00   | 1      | 100 000,00   | AXO             | раз в месяц   |
|        | этап 2 инвестиционный период       | маркетинговая активность на кан  | 5 000 000,00 | 1      | 5 000 000,00 | AXO             | единовременно |
|        | этап 3 выход на рынок 1 год жизни  | ФОТ команды 1 года               | 1 800 000,00 | 1      | 1 800 000,00 | ΦΟΤ             | раз в месяц   |
|        |                                    |                                  |              |        |              |                 |               |

- 3. Определите периодичность. Для быстрого формирования денежного потока для каждой статьи затрат можно определить периодичность:
  - раз в месяц
  - раз в квартал
  - раз в год
  - единовременно
- 4. Определите плановую дату наступлении события и длительность периода.

Сочетание п.3.и п.4. позволяет задавать разную финансовую активность в рамках одного этапа.

#### Раздел «календарь затрат»

В разделе создает отчёт о запланированных затратах в рамках принятого организационного плана (1):

- Помесячно
- Поквартально
- По годам

Для переключения отображения результатов используйте инструмент «выпадающий список».

#### Календарь затрат

|                                    | предстале<br>вкл.выкл | ение информации:<br>л название этапов: | год<br>месяц<br>квартал<br>год |               |               |               |
|------------------------------------|-----------------------|----------------------------------------|--------------------------------|---------------|---------------|---------------|
| Этапы                              | сумма                 | 2019                                   | 2020                           | 2021          | 2022          | 2023          |
| Общий бюджет затрат                | 298 320 000,00        |                                        |                                |               |               |               |
| не определено                      | -                     | -                                      | -                              | -             | -             | -             |
| этап 1 подготовка к финансированик | 1 520 000,00          | 1 520 000,00                           | -                              | -             | -             | -             |
| этап 2 инвестиционный период       | 27 550 000,00         | 12 000 000,00                          | 15 550 000,00                  | -             | _             | -             |
| этап 3 выход на рынок 1 год жизни  | 62 500 000,00         | -                                      | 41 800 000,00                  | 20 700 000,00 | -             | -             |
| этап 4 создание абонентской служб  | 16 300 000,00         | 700 000,00                             | 10 800 000,00                  | 4 800 000,00  | -             | -             |
| этап 5 модернизация платформы      | 190 450 000,00        | -                                      | -                              | 47 650 000,00 | 71 400 000,00 | 71 400 000,00 |
| этап 6 создание брэнда и капитализ | -                     | -                                      | -                              | -             | -             | -             |
|                                    | -                     | -                                      | -                              | -             | -             | -             |
|                                    | -                     | -                                      | -                              | -             | -             | -             |

## Создание плана продаж

Инструмент позволяет связать этапы реализации и плановые поступления.

1. Перейдите в раздел «продажи».

Определите:

- а. Этап
- b. Продукт
- с. Атрибуты цены и кол-ва

<sup>⇔</sup>Продажи

| статус | эпаты                             | продукт        | цена          | кол-во | сумма         | рост продаж | аналитика     | периодичі |
|--------|-----------------------------------|----------------|---------------|--------|---------------|-------------|---------------|-----------|
|        | этап 3 выход на рынок 1 год жизни | продажи 3 мес  | 1 000 000,00  | 1,00   | 1 000 000,00  | 0%          | не определено | раз в ме  |
|        | этап 3 выход на рынок 1 год жизни | продажи 6 мес  | 3 000 000,00  | 1,00   | 3 000 000,00  | 0%          | не определено | раз в ме  |
|        | этап 3 выход на рынок 1 год жизни | продажи 9 мес  | 7 000 000,00  | 1,00   | 7 000 000,00  | 0%          | не определено | раз в ме  |
|        | этап 3 выход на рынок 1 год жизни | продажи 12 мес | 9 000 000,00  | 1,00   | 9 000 000,00  | 0%          | не определено | раз в ме  |
|        | этап 5 модернизация платформы     | продажи 2 года | 10 000 000,00 | 1,00   | 10 000 000,00 | 0%          | не определено | раз в ме  |
|        | этап 5 модернизация платформы     | продажи 3 года | 15 000 000,00 | 1,00   | 15 000 000,00 | 0%          | не определено | раз в ме  |
|        | этап 5 модернизация платформы     | продажи 4 года | 20 000 000,00 | 1,00   | 20 000 000,00 | 0%          | не определено | раз в ме  |
|        | этап 5 модернизация платформы     | продажи 5 года | 25 000 000,00 | 1,00   | 25 000 000,00 | 0%          | не определено | раз в ме  |
|        | не определено                     |                | -             | -      | -             | 0%          | не определено | раз в ме  |
| ۲      | не определено                     |                |               |        | -             | 0%          | не определено | раз в ме  |
|        | не определено                     |                |               |        | -             | 0%          | не определено | Das B Me  |

- 2. Определите продуктовую группу (аналитический признак группировки). Перечень и название товарных групп можно изменить в справочнике.
- 3. Определите периодичность. Для быстрого формирования денежного потока для каждой статьи дохода можно определить периодичность:
  - раз в месяц
  - раз в квартал
  - раз в год
  - единовременно
- 4. Определите плановую дату наступлении события и длительность периода.

Сочетание п.3.и п.4. позволяет задавать разную финансовую активность в рамках одного этапа.

| цена          | кол-во | сумма         | рост продаж | аналитика          | периодичность | длительность<br>периода |   | дата начала   | длительность |   | дата окончания | яна 2019 |  |
|---------------|--------|---------------|-------------|--------------------|---------------|-------------------------|---|---------------|--------------|---|----------------|----------|--|
| 1 000 000,00  | 1,00   | 1 000 000,00  | 0%          | группа продуктов 1 | раз в месяц   | май.20 - апр.21         |   | Май 2020      | 3            | Ø | Июль 2020      | -        |  |
| 3 000 000,00  | 1,00   | 3 000 000,00  | 0%          | группа продуктов 1 | раз в месяц   | май.20 - апр.21         | Ø | Август 2020   | 3            | Ø | Октябрь 2020   | -        |  |
| 7 000 000,00  | 1,00   | 7 000 000,00  | 0%          | группа продуктов 2 | раз в месяц   | май.20 - апр.21         |   | Ноябрь 2020   | 3            |   | Январь 2021    | -        |  |
| 9 000 000,00  | 1,00   | 9 000 000,00  | 0%          | группа продуктов 3 | раз в месяц   | май.20 - апр.21         |   | Январь 2021   |              |   | Апрель 2021    | -        |  |
| 10 000 000,00 | 1,00   | 10 000 000,00 | 0%          | группа продуктов 3 | раз в месяц   | апр.21 - дек.23         |   | Май 2021      | 12           |   | Апрель 2022    | -        |  |
| 15 000 000,00 | 1,00   | 15 000 000,00 | 0%          | группа продуктов 3 | раз в месяц   | апр.21 - дек.23         | Ø | Ноябрь 2021   | 12           |   | Октябрь 2022   | -        |  |
| 20 000 000,00 | 1,00   | 20 000 000,00 | 0%          | группа продуктов 3 | раз в месяц   | апр.21 - дек.23         |   | Ноябрь 2022   | 12           |   | Октябрь 2023   | -        |  |
| 25 000 000,00 | 1,00   | 25 000 000,00 | 0%          | группа продуктов 3 | раз в месяц   | апр.21 - дек.23         | Ø | Ноябрь 2023   |              | Ø | Декабрь 2023   | -        |  |
| -             | -      | -             | 0%          | не определено 💌    | раз в месяц   | нет этапа               |   | Сентябрь 2019 |              |   | Декабрь 2023   | -        |  |
|               |        | -             | 0%          | не определено      | раз в месяц   | нет этапа               |   | Октябрь 2019  |              |   | Декабрь 2023   | -        |  |
|               |        |               |             |                    |               |                         |   |               |              |   |                |          |  |

#### Раздел «календарь продаж»

В разделе создается отчёт о запланированных поступлениях в рамках организационного плана:

- Помесячно
- Поквартально
- По годам

Для переключения отображения результатов используйте инструмент «выпадающий список».

## Календарь продаж

| ŋ                                  | редсталение информации:<br>вкл.выкл название этапов | ГОД<br>месяц<br>квартал<br>год | <b>*</b>      |                |                |                |
|------------------------------------|-----------------------------------------------------|--------------------------------|---------------|----------------|----------------|----------------|
| Этапы                              | сумма                                               | 2019                           | 2020          | 2021           | 2022           | 2023           |
| Общий бюджет продаж                | 659 000 000,00                                      |                                |               |                |                |                |
| не определено                      | -                                                   | -                              | -             | -              | -              | -              |
| этап 1 подготовка к финансированик | -                                                   | -                              | -             | -              | -              | -              |
| этап 2 инвестиционный период       | -                                                   | -                              | -             | -              | -              | -              |
| этап 3 выход на рынок 1 год жизни  | 69 000 000,00                                       | -                              | 26 000 000,00 | 43 000 000,00  | -              | -              |
| этап 4 создание абонентской служб  | -                                                   | -                              | -             | -              | -              | -              |
| этап 5 модернизация платформы      | 590 000 000,00                                      | -                              | -             | 110 000 000,00 | 230 000 000,00 | 250 000 000,00 |
| этап 6 создание брэнда и капитализ | -                                                   | -                              | -             | -              | -              | -              |
|                                    | -                                                   | -                              | -             | -              | -              | -              |
|                                    | -                                                   | -                              | -             | -              | -              | -              |
|                                    | -                                                   | -                              | -             | -              | -              | -              |
|                                    | -                                                   | -                              | -             | -              | -              | -              |
|                                    | -                                                   | -                              | -             | -              | -              | -              |

## Раздел Итоги.

Раздел позволяет создать отчёт о плановых доходах и расходах:

- Помесячно
- Поквартально
- По годам

| предста.         | пение информации: | квартал 💌<br>месяц<br>квартал<br>год | 2019        |              |              |              | 2020         |              |             |            |
|------------------|-------------------|--------------------------------------|-------------|--------------|--------------|--------------|--------------|--------------|-------------|------------|
| наименование     | сумма             | Q1                                   | Q2          | Q3           | Q4           | Q1           | Q2           | Q3           | Q4          | Q1         |
| ПАРОДАЖИ         | 659 000 000,00    | -                                    | -           | -            | - 1          | -            | 2 000 000    | 7 000 000    | 17 000 000  | 34 000 000 |
| ЗАТРАТЫ          | 298 320 000,00    | 910 000                              | 2 060 000   | 6 400 000    | 4 850 000    | 10 450 000   | 19 400 000   | 19 150 000   | 19 150 000  | 19 150 000 |
| операционная     |                   | - 910 000                            | - 1 910 000 | - 4 600 000  | - 4 800 000  | - 10 400 000 | - 14 000 000 | - 12 050 000 | - 2 050 000 | 14 950 000 |
| инвестиционная   | 7 400 000,00      | -                                    | 150 000     | 1 800 000    | 50 000       | 50 000       | 3 400 000    | 100 000      | 100 000     | 100 000    |
| ФИНАНСИРОВАНИЕ   | 120 000 000,00    | 120 000 000                          | -           | -            | -            | -            | -            |              | -           |            |
| проценты         | 32 978 721,92     | 2 961 151                            | 2 842 977   | 2 721 824    | 2 597 617    | 2 470 279    | 2 339 731    | 2 205 891    | 2 068 678   | 1 928 006  |
| тело             | 120 000 000,00    | 4 687 785                            | 4 805 959   | 4 927 112    | 5 051 319    | 5 178 657    | 5 309 205    | 5 443 045    | 5 580 258   | 5 720 930  |
| ДОХОДЫ - РАСХОДЫ |                   | 111 441 064                          | - 9 708 936 | — 14 048 936 | - 12 498 936 | - 18 098 936 | - 25 048 936 | - 19 798 936 | - 9 798 936 | 7 201 064  |
| CF               |                   | 111 441 064                          | 101 732 128 | 87 683 192   | 75 184 256   | 57 085 320   | 32 036 383   | 12 237 447   | 2 438 511   | 9 639 575  |

Отчёт можно развернуть. Плановые доходы и расходы собираются по аналитическим признакам.

| предс              | таление информации: | квартал        | -         |           |           |            |            |            |            |            |
|--------------------|---------------------|----------------|-----------|-----------|-----------|------------|------------|------------|------------|------------|
|                    | l                   | квартал<br>год | 2019      |           |           |            | 2020       |            |            |            |
| наименование       | сумма               | Q1             | Q2        | Q3        | Q4        | Q1         | Q2         | Q3         | Q4         | Q1         |
| пародажи           | 659 000 000,00      | -              | -         | -         | -         | -          | 2 000 000  | 7 000 000  | 17 000 000 | 34 000 000 |
| не определено      | -                   | 0              | 0         | 0         | 0         | 0          | 0          | 0          | 0          | 0          |
| группа продуктов 1 | 12 000 000,00       | 0              | 0         | 0         | 0         | 0          | 2 000 000  | 7 000 000  | 3 000 000  | 0          |
| группа продуктов 2 | 21 000 000,00       | 0              | 0         | 0         | 0         | 0          | 0          | 0          | 14 000 000 | 7 000 000  |
| группа продуктов 3 | 626 000 000,00      | 0              | 0         | 0         | 0         | 0          | 0          | 0          | 0          | 27 000 000 |
|                    | -                   | 0              | 0         | 0         | 0         | 0          | 0          | 0          | 0          | 0          |
|                    | -                   | 0              | 0         | 0         | 0         | 0          | 0          | 0          | 0          | 0          |
|                    | -                   | 0              | 0         | 0         | 0         | 0          | 0          | 0          | 0          | 0          |
|                    | -                   | 0              | 0         | 0         | 0         | 0          | 0          | 0          | 0          | 0          |
|                    | -                   | 0              | 0         | 0         | 0         | 0          | 0          | 0          | 0          | 0          |
|                    | -                   | 0              | 0         | 0         | 0         | 0          | 0          | 0          | 0          | 0          |
|                    | -                   | 0              | 0         | 0         | 0         | 0          | 0          | 0          | 0          | 0          |
|                    |                     |                |           |           |           |            |            |            |            |            |
| ЗАТРАТЫ            | 298 320 000,00      | 910 000        | 2 060 000 | 6 400 000 | 4 850 000 | 10 450 000 | 19 400 000 | 19 150 000 | 19 150 000 | 19 150 000 |
| не определено      |                     | 0              | 0         | 0         | 0         | 0          | 0          | 0          | 0          | 0          |
| себестоимость      | -                   | 0              | 0         | 0         | 0         | 0          | 0          | 0          | 0          | 0          |
| инвестиции в ОС    | 5 200 000,00        | 0              | 150 000   | 1 750 000 | 0         | 0          | 3 300 000  | 0          | 0          | 0          |
| обслуживание ОС    | 2 200 000,00        | 0              | 0         | 50 000    | 50 000    | 50 000     | 100 000    | 100 000    | 100 000    | 100 000    |
| AXO                | 90 120 000,00       | 910 000        | 710 000   | 1 000 000 | 1 200 000 | 5 900 000  | 9 100 000  | 12 750 000 | 12 750 000 | 12 750 000 |
| ΦΟΤ                | 200 800 000,00      | 0              | 1 200 000 | 3 600 000 | 3 600 000 | 4 500 000  | 6 900 000  | 6 300 000  | 6 300 000  | 6 300 000  |
|                    | -                   | 0              | 0         | 0         | 0         | 0          | 0          | 0          | 0          | 0          |

В результате планирования в каком-то из периодов, часто начальный, может сформироваться отрицательный денежный поток. Это означает что проекту не хватает денег для реализации. Для того что бы скомпенсировать недостающую сумму денежных средств, перейдите в раздел «финансирование» и запланируйте внешнее финансирование проекта.

| предстал         | ение информации: | год 🗸        |              |             |             |             |
|------------------|------------------|--------------|--------------|-------------|-------------|-------------|
| наименование     | сумма            | 2019         | 2020         | 2021        | 2022        | 2023        |
| ПАРОДАЖИ         | 659 000 000,00   | -            | 26 000 000   | 153 000 000 | 230 000 000 | 250 000 000 |
| ЗАТРАТЫ          | 298 320 000,00   | 14 220 000   | 68 150 000   | 73 150 000  | 71 400 000  | 71 400 000  |
| операционная     |                  | - 12 220 000 | - 38 500 000 | 80 400 000  | 159 200 000 | 179 200 000 |
| инвестиционная   | 7 400 000,00     | 2 000 000    | 3 650 000    | 550 000     | 600 000     | 600 000     |
| ФИНАНСИРОВАНИЕ   | -                | -            | -            | -           | -           | -           |
| проценты         | -                | -            | -            | -           | -           | -           |
| тело             | -                | -            | -            | -           | -           | -           |
| ДОХОДЫ - РАСХОДЫ |                  | 14 220 000   | 42 150 000   | 79 850 000  | 158 600 000 | 178 600 000 |
| CF               | 1                | - 14 220 000 | - 56 370 000 | 23 480 000  | 182 080 000 | 360 680 000 |

## Раздел Финансирование

Раздел позволяет:

- Оценить потребность в финансировании проекта в денежном выражении.
- Запланировать одну из трёх форм финансирования:
  - 🗸 кредит
  - субсидию и гранты
  - ✓ собственные средства

Если возникает дефицит денег, то в окне «потребность в финансировании» будет отражен размер суммы недостающих денежных средств.

| потребность в финансировании     | 56 370 000         |       | 1      |  |                        |                        |                       |               |          |
|----------------------------------|--------------------|-------|--------|--|------------------------|------------------------|-----------------------|---------------|----------|
| итого финансирование<br>Название | 0                  |       |        |  |                        |                        |                       |               |          |
|                                  | вид финансирования | сумма | ставка |  | дата<br>финансирования | период<br>кредитования | дата начала<br>выплат | дата возврата | янв 2019 |
| финансирование                   | кредит             | -     | 10%    |  | Январь 2019            | 60                     | Январь 2019           | Декабрь 2023  | -        |
|                                  | не определено      |       | 10%    |  | Январь 2019            |                        | Январь 2019           | Декабрь 2023  | -        |
|                                  | не определено      |       | 10%    |  | Январь 2019            |                        | Январь 2019           | Декабрь 2023  | -        |
|                                  | не определено      |       | 10%    |  | Январь 2019            |                        | Январь 2019           | Декабрь 2023  | -        |
|                                  | не определено      | -     | 10%    |  | Март 2019              |                        | Март 2019             | Декабрь 2023  | -        |
|                                  | не определено      | -     | 10%    |  | Март 2019              |                        | Март 2019             | Декабрь 2023  | -        |
|                                  | не определено      | -     | 10%    |  | Март 2019              |                        | Март 2019             | Декабрь 2023  | -        |
|                                  |                    |       | 100/   |  | 14 2010                |                        | M 2010                | Barrie 2000   |          |

#### В таблице определите

- 1. Название финансового поступления (название кредитора, инвестора или иное описание)
- 2. Вид финансирования. Инструмент позволяет определить (1):
  - ✓ Кредит. Схема расчёта «аннуитет».
  - Субсидия. Форма не возвратного финансирование, обязанностей по погашению не возникает.
  - ✓ Собственные средства.
- 3. Сумму финансирования (2)

#### Финансирование

| потребность в финансировании<br>итого финансирование | 0                    |                |        |                        |             |                        |                       |               |                |
|------------------------------------------------------|----------------------|----------------|--------|------------------------|-------------|------------------------|-----------------------|---------------|----------------|
| Название                                             | вид финансирования   | сумма 2        | ставка | дата<br>финансирования |             | период<br>кредитования | дата начала<br>выплат | дата возврата | янв 2019       |
| финансирование                                       | кредит 🔻             | 120 000 000,00 | 10%    | Ø                      | Январь 2019 | 60                     | Январь 2019           | Декабрь 2023  | 120 000 000,00 |
|                                                      | не определено        |                | 10%    |                        | Январь 2019 |                        | Январь 2019           | Декабрь 2023  | -              |
|                                                      | субсидия             |                | 10%    |                        | Январь 2019 |                        | Январь 2019           | Декабрь 2023  | -              |
|                                                      | собственные средства |                | 10%    |                        | Январь 2019 |                        | Январь 2019           | Декабрь 2023  | -              |
|                                                      | не определено        | -              | 10%    |                        | Март 2019   |                        | Март 2019             | Декабрь 2023  | -              |
|                                                      | не определено        | -              | 10%    |                        | Март 2019   |                        | Март 2019             | Декабрь 2023  | -              |
|                                                      | не определено        | -              | 10%    |                        | Март 2019   |                        | Март 2019             | Декабрь 2023  | -              |
|                                                      |                      | _              | 10%    |                        | Mant 2019   |                        | Mant 2019             | Лекабоь 2023  | -              |

- 4. Если в п.2 выбрана форма финансирования «кредит», определите ставку кредита в процентах.
- 5. Плановую дату получения финансирования. Дата должна быть не позже наступления первого месяца, в котором возник отрицательный денежный поток.
- Если в п.2 выбрана форма финансирования «кредит», определите период кредитования. По умолчанию кредит рассчитывается на весь период планирования, указанный в исходных данных.

ВАЖНО! Если планируется кредит, то сумма получаемого займа должна учитывать возникающие обязательства по выплате процентов и тела кредита. Как правило это увеличивает сумму заёмных средств. Требуется подобрать сумму кредита путем подбора. В итоге нужно добиться значения поля «потребность в финансировании» равного «нулю».

#### Инвестиционные показатели.

Ключевой раздел оценки инвестиционной привлекательности. Если проект сбалансирован, то в разделе «инвест показатели» будут рассчитаны

- NPV чистая приведенная стоимость (net present value)
- IRR внутренняя норма доходности (internal rate of return)
- PI индекс прибыльности (profitability Index)
- PP срок окупаемости (payback period)
- DPP дисконтированный период окупаемости (discounted payback period)

#### Инвестиционные показатели (прогноз)

| ставка дисконтирования                                         | 11% поле для определения ставки дисконтирования |                 |               |                |                |      |  |  |
|----------------------------------------------------------------|-------------------------------------------------|-----------------|---------------|----------------|----------------|------|--|--|
| наименование                                                   |                                                 | 2019            | 2020          | 2021           | 2022           | 2023 |  |  |
| операционная деятельность                                      | - 12 220 000,00                                 | - 38 500 000,00 | 80 400 000,00 | 159 200 000,00 | 179 200 000,00 |      |  |  |
| инвестиционная деятельность                                    | 2 000 000,00                                    | 3 650 000,00    | 550 000,00    | 600 000,00     | 600 000,00     |      |  |  |
| коэффициент дисконтирования                                    | 0,90                                            | 0,81            | 0,73          | 0,66           | 0,59           |      |  |  |
| дисконтированная инвестиционная деятельное                     | 1 801 801,80                                    | 2 962 421,88    | 402 155,26    | 395 238,58     | 356 070,80     |      |  |  |
| NPV - чистая приведенная стоимость (net present value)         | RUR                                             | 101 830 075,1   | ок            |                |                |      |  |  |
| IRR - внутренняя норма доходности<br>(internal rate of return) | %                                               | 27,3%           | ок            |                |                |      |  |  |
| PI - индекс прибыльности (profitability                        | коэф.                                           | 1.81            | ок            |                |                |      |  |  |

3 года 2 мес

ок

DPP - дисконтированный период окупаемости лет 4 года 0 мес ок (discounted payback period)

лет

#### Базовые понятие анализ полученных результатов.

Index)

PP - срок окупаемости

(payback period)

NPV – измеряется в денежном выражении. В рамках выбранного периода планирования должен иметь положительное значение.

IRR — измеряется в процентах. В расчётах сравнивается с принятой ставкой дисконтирования. Если значение IRR больше, то мы принимаем проект как инвестиционно привлекательный. На практике IRR используется для сравнения по альтернативным вложениям. Как правило у инвестора много проектов. Его задача выбрать проект с наибольшим показателем IRR.

PI (синонимы, индекс рентабельности или индекс доходности) — коэффициент. Если значение больше «1», проект считает инвестиционной привлекательным, если значение равно «1», полученная прибыль будет равна расходам на реализацию проекта. Для внедрения такого проекта в жизнь необходима доработка и пересмотр основных показателей; если значение меньше «1», проект считается не прибыльным и его дальнейшее рассмотрение не производится.

PP - определяет время, на протяжении которого вложенные средства инвестора возвратятся к нему в полном объеме. Данный фактор показывает уровень привлекательности конкретного инвестиционного проекта. С его помощью инвестор сравнивает разные бизнес проекты и определяет наиболее подходящий, учитывая его финансовые возможности.

DPP — определяет время необходимое для возврата вложений в проект за счёт чистого денежного потока с учётом ставки дисконтирования. Дисконтирование денежных потоков позволяет оценить изменение стоимости денег во времени. Иными словами, мы учитываем, при расчёте периода окупаемости, изменение покупательной способности денег.